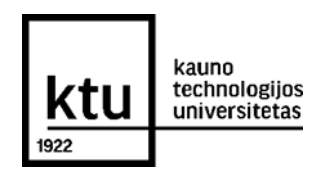

# STUDENTO PRAŠYMO PATEIKIMAS DĖL STUDIJŲ SUTARTIES NUTRAUKIMO KTU AKADEMINĖJE INFORMACINĖJE SISTEMOJE

### 1 ŽINGSNIS

Prašymai teikiami internetu, KTU Akademinėje informacinėje sistemoje (AIS), kuri yra prieinama adresu: <u>https://uais.cr.ktu.lt/ktuis/stp prisijungimas</u>. Prisijungę prie studento savitarnos, pasirinkite "**Studijos**" > "**Prašymų teikimas**" > "**Pateikti naują prašymą**".

| <u>ktu</u><br>1922                                                                | kauno<br>technologijos<br>universitetas | AKADEMINĖ INFORMACINĖ SISTEMA                                                                                  |  |  |  |  |  |  |
|-----------------------------------------------------------------------------------|-----------------------------------------|----------------------------------------------------------------------------------------------------|--|--|--|--|--|--|
| 🕈 Pradžia                                                                         | 🐱 Pranešimai (11)                       | 🗈 Studijos 👻 🚯 Mano duomenys 👻 🕹 Konsultacijos 👻 🕹 Konkursai (0) 🛛 🖾 Klausk 🖾 Pranešk                          |  |  |  |  |  |  |
| Prašymų teikimo instrukcija<br>Pateikti naują prašymą »<br>Mano pateikti prašymai |                                         | Individualus studijų planas<br>Įsakymai<br>Sutartys<br>Patvirtinimai                                           |  |  |  |  |  |  |
| © КТU 2023                                                                        |                                         | Pažymų užsakymas<br>Prašymų teikimas<br>Studento įmokos<br>Baigiamieji projektai<br>Produkto vystymo projektas |  |  |  |  |  |  |

## 2 ŽINGSNIS

Atsidariusiame lange pasirinkite Jums aktualią temą – "Studijų nutraukimas" > "Dėl studijų nutraukimo".

| kauno<br>technologijos<br>universitetas                                                                                                    | AKADEM                  | AKADEMINĖ INFORMACINĖ SISTEMA |             |                                                                                                    |                                                                                                    |                                                                                      |           |  |  |  |
|----------------------------------------------------------------------------------------------------|-------------------------|-------------------------------|-------------|----------------------------------------------------------------------------------------------------|----------------------------------------------------------------------------------------------------|--------------------------------------------------------------------------------------|-----------|--|--|--|
| 🕈 Pradžia 🛛 🖾 Pranešimai (11)                                                                                                    | 🗐 Studijos 👻            | 🚯 Mano duomenys 👻             | L Kons      | ultacijos 👻                                                                                                    | L Konkursai (0)                                                                                                    | 🖂 Klausk                                                                             | 🖾 Pranešk |  |  |  |
| Prašymų teikimo instrukcija<br>Pateikti naują prašymą »<br>Studijų organizavimas<br>Studijų planas<br>Modulių atsiskaitymai, atestacija<br>Praleistų užsiėmimų pateisinim<br>Dalinės studijos, praktika, moks<br>Finansinė parama<br>Mokesčiai<br>Studijų pertraukimas<br>Pazeidimai<br>Kita (laisvos formos prašymai)<br>Mano pateikti prašymai | a<br>as<br>Iliné veikla | Studijų nutraukin             | nas<br>no 0 | Taikoma st<br>nutraukti stu<br>teisę bet ka<br>pateikęs pra<br>dienas . Jei<br>savo inicia<br>nebestudijuo<br>studijų sutar<br>pasekmėmis | udentui, kuris pagu<br>idijas KTU. Studenta<br>da nutraukti studijų s<br>šymą ne vėliau kaip p<br>studentas studijų su<br>tyva nenutraukia,<br>a, visa atsakomybė<br>ties nevykdymu susijų<br>atitenka studentui. | eidauja<br>ss turi<br>sutarti,<br>prieš 7<br>rtarties<br>tačiau<br>su dėl<br>usiomis |           |  |  |  |

### **3 ŽINGSNIS**

Prašymo lange užpildykite prašymo formą ir pridėkite pagrindžiančius dokumentus (jei jie reikalingi). Užpildę prašymą, **patvirtinkite**, kad susipažinote su prašymo teikimo taisyklėmis ir pateikite prašymą, paspaudę mygtuką "**Pateikti**".

| repšeli                                                                                                    |
|----------------------------------------------------------------------------------------------------|
| repšeli                                                                                                    |
| repšeli                                                                                                    |
| repšelį                                                                                                    |
| repšelij                                                                                                    |
| repšelį                                                                                                    |
| repšelj                                                                                                    |
|                                                                                                    |
|                                                                                                    |
|                                                                                                    |
|                                                                                                    |
|                                                                                                    |
|                                                                                                    |
|                                                                                                    |
|                                                                                                    |
|                                                                                                    |
|                                                                                                    |
|                                                                                                    |
|                                                                                                    |
| etą tvarka susipažinau.                                                                                                    |
| kirtų studijų kainai apmokėti, arba jų dalies grąžinimo į Lietu:<br>aprašas, patvirtintas Lietuvos Respublikos Vyriausybės 2017 |
|                                                                                                    |
|                                                                                                    |

#### 4 ŽINGSNIS

Pateikę prašymą, skiltyje "**Mano pateikti prašymai**" galėsite stebėti prašymo vykdymo eigą. Atkreipkite dėmesį į stulpeliuose "**Prašymo būsena**" ir "**Informavimas**" Jums pateiktą informaciją. Prašymai išnagrinėjami ne vėliau kaip per 7 dienas. Jei reikalinga koreguoti prašymą, administratorius grąžins Jūsų prašymą taisyti, tai matysite stulpelyje "**Informavimas**". Kai prašymas bus įvykdytas arba jei jį reikėtų koreguoti, papildomai būsite informuoti el. laišku Universiteto suteiktu el. paštu.

| ktu                                                                 | kauno<br>technologijos<br>universitetas              | AKADEMINĖ INFORMACINĖ SISTEMA                     |                                               |               |                                                                                                    |                                                                       |             |                           |  |  |
|---------------------------------------------------------------------|------------------------------------------------------|---------------------------------------------------|-----------------------------------------------|---------------|----------------------------------------------------------------------------------------------------|-----------------------------------------------------------------------|-------------|---------------------------|--|--|
| 🕈 Pradžia                                                           | 🐱 Pranešimai (11                                     | ) 🗐 Studijos 🔻                                    | Mano duom                                     | enys 👻        | 👤 Konsultacijos                                                                                                    | 🔹 👤 Konkursai (                                                       | 0) 🐱 Klausk | 🐱 Pranešk                 |  |  |
| Prašymų teik<br>Pateikti nauia<br>Mano pateikti<br>Mano pateikti pr | imo instrukcija<br>a prašyma »<br>prašymai<br>ašymai |                                                   | Mano pat                                      | teikti p      | rašymai                                                                                                    |                                                                       |             |                           |  |  |
| Pateikimo<br>data Užsakymo<br>2023-06-13 ST22-14                    | Registracijos Prašyn<br>numeris katego<br>Studiju    | io<br>ija <sup>∲</sup> Prašymorūšis<br>Deistudijų | Pateikti<br>Veiksmai dokumentai<br>Peržiūrėti | Prašymo būser | a data Prašymo įvykdymo Info<br>Prašurie Prasurie Prasurie P | ormavimas<br>Išymas bus įvykdytas kuo greičiau,<br>aeistravimo dienos | leškoti:    | as nuo prašymo Panaikinti |  |  |

Parengė Studijų departamentas, priemimo.sistema@ktu.lt